# APLICACIÓN DE SU FIRMA DIGITAL EN LOS INFORMES LM-2, LM-3 Y LM-4

**Abril 2008** 

v1.2

## ÍNDICE

| 1. Información Importante Antes de Empezar                 | 1             |
|------------------------------------------------------------|---------------|
| 2. 9 Pasos Para Una Presentación Exitosa Del Formulario LM | 2             |
| 3. Verificación de la Instalación de Su Firma Digital      | 3             |
| 4. Aplique Su Firma Digital En Su Informe Lm-2, Lm-3 Ó Lm  | -4 Completado |
| 4.1 Primera Firma                                          | 6             |
| 4.2 Segunda Firma                                          | 12            |
| 5. Presentación del Informe LM a OLMS                      | 14            |
| 6. Problemas Comunes y Recomendaciones                     | 15            |
| 7. Obtener Apoyo                                           | 16            |

## 1. INFORMACIÓN IMPORTANTE ANTES DE EMPEZAR

El informe LM-2 exige una firma digital antes de poderse presentar por vía electrónica, utilizando un certificado digital denominado Certificado de acceso para servicios electrónicos (Access Certificate for Electronic Services, o ACES por sus siglas en inglés) Estos certificados pueden también utilizarse con los informes LM-3 y LM-4. IdenTrust, antes conocido como Digital Signature Trust (DST por sus siglas en inglés), brinda la forma más fácil y fiable de obtener Certificados digitales ACES. Si usted piensa presentar un Informe LM electrónicamente y no ha adquirido o telecargado su firma desde el sitio Internet de IdenTrust **http://www.identrust.com/dol/index.html**, se ruega que lo haga antes de proseguir. Permita que transcurran unos 5 a 7 días laborales para obtener un Certificado digital ACES por parte de IdenTrust.

La Oficina de Normas de gestión laboral (Office of Labor-Management Standards u OLMS por sus siglas en inglés) del Ministerio del Trabajo de los Estados Unidos ha formulado esta guía con el fin de ayudarle paso a paso a través del proceso de aplicación de su firma digital en su Informe LM y para resolver algunos de los temas comunes que puedan surgir.

## 2. 9 PASOS PARA UNA PRESENTACIÓN EXITOSA DEL FORMULARIO LM

- 1. Solicite una firma digital en línea (permita que transcurran de 5 a 7 días)
- 2. Recibirá una carta por correo postal con las instrucciones de telecarga
- 3. Telecargue la firma de IdenTrust desde la página www.identrust.com
- 4. Verifique la instalación de la firma (véase la página 3)
- 5. Rellene el formulario LM
- 6. Valide el formulario completado
- 7. Aplique las firmas digitales (véase la página 6)
- 8. Guarde el formulario
- 9. Presente el formulario por vía electrónica a la oficina OLMS

Department of Labor (Ministerio del Trabajo)

Office of Labor Management Standards (Oficina de Normas de gestión laboral)

## 3. VERIFICACIÓN DE LA INSTALACIÓN DE SU FIRMA (En el ordenador que utilizará para firmar)

Para verificar la instalación de su firma:

1. Abra Internet Explorer.

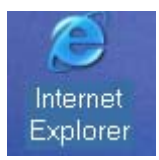

2. Seleccione TOOLS (Herramientas) en la barra del menú.

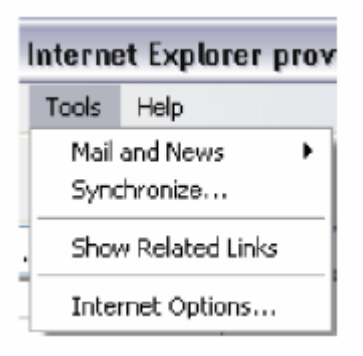

3. Seleccione INTERNET OPTIONS (Opciones Internet)

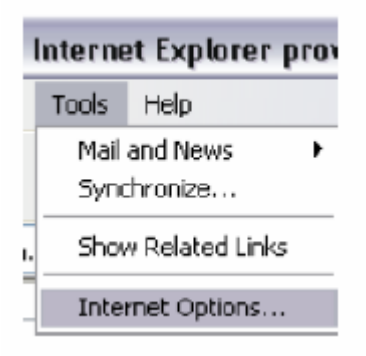

4. Seleccione la lengüeta CONTENT (Contenido)

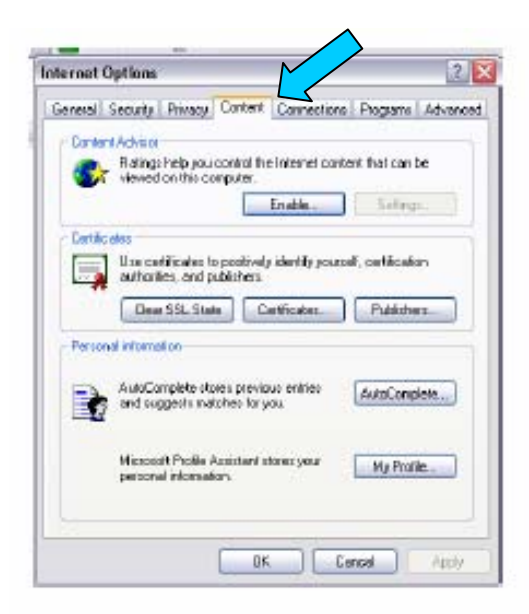

5. Seleccione el botón CERTIFICATES (Certificados).

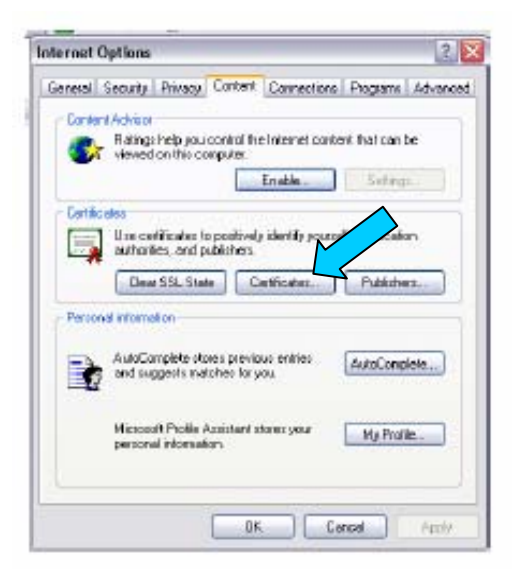

6. Ubique el componente con su nombre y con ACES en tanto que Issuer of your Business (Emisor de su empresa) o Unaffiliated Individual Certificate (Certificado individual sin afiliación).

| Other People         Internectate Certification Authorities         Trusted Root Certification #           Insued To         Insued By         Expiratio         Prinning Name           Bibly R Green         DST ACES Business R         D6/28(2008)         discas>           Day d peterson         DST ACES Business R         D6/28(2008)         discas>           Day d peterson         DST ACES Business R         D6/28(2008)         discas>           Dooph M Bowen         DST ACES UndWhitted         D0(29(2008)         discas>           Paul F Zohlmann         DST ACES UndWhitted         D0(18(2008)         discas>           Paul F Zohlmann         DST ACES UndWhitted         D0(18(2008)         discas>           part         Denot         Periode         discass | ntended purpose:                                                | <al></al>                                                                                  |                                                      |                                      |
|----------------------------------------------------------------------------------------------------|-----------------------------------------------------------------|--------------------------------------------------------------------------------------------|------------------------------------------------------|--------------------------------------|
| Insued To Expand by Expiration Printedly Name Bibly R Green DST ACES Buirness R 06(28)2008 d'Alores> guy d peterson DST ACES UndYlisted 07(26)2008 d'Alores> Dosoph W Bowen DST ACES UndYlisted 02(18)2008 d'Alores Paul F Zahlmann DST ACES UndYlisted 02(18)2008 d'Alores Paul F Zahlmann DST ACES UndYlisted 02(18)2008 d'Alores Tatata                                                                                                    | Personal Other Pe                                               | ople Interrectele Certification Au                                                         | tharities   Tru                                      | staclRoot Cartification (1)          |
| Bitly R Green     DST ACES Busimess R     Db(28)2008                                                                                                    | Instant To                                                      | Issued By                                                                                  | Expiratio                                            | Priendly Nerve                       |
| rpart Execution Factories Advanced.                                                                                                    | Billy R Green<br>Guy d peterso<br>Dosph M Bow<br>Paul F Zahlina | DET ACES Business R<br>DET ACES UndMilded<br>en DET ACES UndMilded<br>n DET ACES UndMilded | 06/28/2008<br>07/26/2008<br>03/29/2008<br>02/18/2008 | dione><br>dione><br>dione><br>dione> |
| tificate intended purposes                                                                                                    | pert                                                            | aut. Fature                                                                                |                                                      | Advanced                             |
|                                                                                                    | nficate intended                                                | purposes                                                                                   |                                                      | . New y                              |

7. Ubique las propiedades de su ID Digital en el cuadro siguiente. Siga la condición para "Name" (Nombre) e "Issued By" (Emitido por) en su o sus certificados en la forma en que aparece en su ordenador. Además, los utilizadores deberían cerciorarse que su certificado sigue siendo válido para esta ubicación. Los certificados digitales emitidos por IdenTrust son válidos durante dos (2) años y deben renovarse una vez que se exceda la fecha de vigencia. Póngase en contacto con el Servicio de ayuda de IdenTrust para obtener más ayuda, marcando el 1-888-339-8904.

NOTA: La única firma autorizada para su uso en un Informe LM es una firma digital auténtica emitida únicamente por DST/ACES (es decir, no se aceptarán las firmas de Acrobat Reader, SmartDraw etc).

| Nombre        | Emitido por                | Fecha de expiración Condición    |
|---------------|----------------------------|----------------------------------|
| Juan Martínez | DST/ACES<br>Sin afiliación | ACEPTABLE EN EL<br>INFORME LM    |
| Juan Martínez | Juan Martínez              | NO SE ACEPTA EN EL<br>INFORME LM |

## 4.1 APLIQUE SU FIRMA DIGITAL EN SU INFORME LM-2, LM-3 Ó LM-4 COMPLETADO

#### VALIDE SU INFORME LM

El proceso de validación verifica que la información fue introducida en los campos requeridos y asegura que la información introducida es la prevista por el formulario. Por ejemplo: La validación verifica que usted introdujo un número en vez de texto en el campo del monto. Es necesario corregir estos componentes para lograr su validación así como la verificación de la validación antes de proseguir.

Una vez terminada la introducción de datos:

1. Pulse sobre el botón VALIDATE (Validar) al pie de la página 1.

Su cursor de mano se convertirá en un reloj de arena y una calculadora para procesar sus datos.

| This report is mandate                                                                                                    | United<br>wunder PL 30,267, 35 pm                                                                                      | ended. Failure to comply may re-                                                                                      | suit is circle and an early on                                                                  | on fines, or oki nenaltics as availa                                                                  | ed hy 29 U.S.C. 439 or 645.                                                                                                    |
|----------------------------------------------------------------------------------------------------|----------------------------------------------------------------------------------------------------|----------------------------------------------------------------------------------------------------|-------------------------------------------------------------------------------------------------|----------------------------------------------------------------------------------------------------|----------------------------------------------------------------------------------------------------|
| The report is manowic                                                                                                    | REAL                                                                                                    | THE INSTRUCTIONS CAREEU                                                                                               | LLV REFORE PREPARI                                                                              | NG THIS REPORT                                                                                        | No by 28 0.0.0. Hos of Ho.                                                                                                    |
| For Official Use Only                                                                                                    | 1. FILE NUMBER                                                                                                    | 2. PERIOD COVERED                                                                                                    | Y YEAR                                                                                          | <ol> <li>(a) AMENDED - If this is</li> </ol>                                                          | an amended report, check                                                                                                    |
|                                                                                                    | 007.040                                                                                                    | From 07/01/200                                                                                                    | 5                                                                                               | (b) HARDSHIP - If filing                                                                              | under the hardship                                                                                                    |
| E                                                                                                    | 067-219                                                                                                    | Through 06/30/200                                                                                                    | 6                                                                                               | procedures, check here:<br>(c) TERMINAL - If this is                                                  | a terminal report, check here:                                                                                                    |
| 4 AFFILIATION OR ORBANIZATIO                                                                                                    | N NAME                                                                                                    |                                                                                                    | 8. MAILING ADORES                                                                               | S (Type or print in capital letters)                                                                  |                                                                                                    |
| LABORERS AFL-CIO                                                                                                    |                                                                                                    |                                                                                                    | First Name                                                                                      |                                                                                                    | Last Name                                                                                                    |
| 5. DESIGNATION (Local, Lodge, etc                                                                                                    | r)                                                                                                    | 6. DESIGNATION NUMBER                                                                                                 | JAMES                                                                                           |                                                                                                    | HANSEN                                                                                                    |
| LOCAL UNION                                                                                                    |                                                                                                    | 1271                                                                                                    | P.D. Box - Building at                                                                          | nd Room Number                                                                                        | •                                                                                                    |
| 7. UNIT NAME (if any)                                                                                                    |                                                                                                    |                                                                                                    | 1                                                                                               |                                                                                                    |                                                                                                    |
|                                                                                                    |                                                                                                    |                                                                                                    | Number and Street                                                                               |                                                                                                    |                                                                                                    |
|                                                                                                    |                                                                                                    |                                                                                                    | 1021 W. 23RD S1                                                                                 | Т                                                                                                    |                                                                                                    |
| 0. One your completely and                                                                                                    | anda kant at ita ma'lin                                                                                                | a address? (# %Ic 1                                                                                                   | City                                                                                            |                                                                                                    |                                                                                                    |
| V BIG VALLE OFFICIALIZATIONS 5 202                                                                                                    | CORDS KEDT AT ITS PLAUD                                                                                                | ig address? (if "No,"                                                                                                 | CHEVENNE                                                                                        |                                                                                                    |                                                                                                    |
| <ol> <li>Are your organizations ret<br/>provide address in item 60 (</li> </ol>                                                                                                    | and the respect to a reading                                                                                           |                                                                                                    | CHERCE COMPLEX                                                                                  |                                                                                                    |                                                                                                    |
| provide address in item 69.)                                                                                                    |                                                                                                    | Yes 🔀 No 🗌                                                                                                    | State                                                                                           | _                                                                                                    | ZIP Code + 4                                                                                                    |
| 69. ADDITIONAL INFORMAT                                                                                                    | FION (Text entered wi                                                                                                  | Yes No I appear on last page of                                                                                       | State<br>WY<br>form. To enter cor                                                               | mments, press the "Genera                                                                             | ZIF Code + 4<br>82001<br>I Additional Information" buttor                                                                                       |
| Ane your organizations fet<br>provide address in item 69.)     69. ADDITIONAL INFORMAT     Each of the undersigned, duly author<br>this report (including the information<br>and complete. (See Section VI on per | FION (Text entered wi<br>rized officers of the above i<br>contained in any accompany<br>matrices in the instructions.) | Yes No I and page of<br>II appear on last page of<br>abor organization, declares, un<br>rying documents) has been exa | form. To enter cor<br>form. To enter cor<br>dor penalty of perjury a<br>amined by the signatory | mments, press the "Genera<br>not other applicable penalties of b<br>and is, to the best of the unders | ZIP Code + 4<br>82001<br>I Additional Information* button<br>w, that all of the information submitted<br>predis knowledge and belief, true, con |

### CONFIRMACIÓN DE LA VALIDACIÓN

Una vez que su formulario obtiene la validación, el sistema presentará un mensaje de validación exitosa.

1. Oprima sobre OK para eliminar el mensaje.

|                                                                                                    | bry under P.L. 86-257, as an                                                                  | ended. Pailure to comply may re                                                                                           | sult in criminal prosecutio                                          | n, fines, or civil penalties as provi                                   | ded by 29 U.S.C. 438 or 440.                                                                                                    |
|----------------------------------------------------------------------------------------------------|-----------------------------------------------------------------------------------------------|----------------------------------------------------------------------------------------------------|----------------------------------------------------------------------|-------------------------------------------------------------------------|----------------------------------------------------------------------------------------------------|
|                                                                                                    | REAL                                                                                          | THE INSTRUCTIONS CAREFU                                                                                                   | LLY BEFORE PREPARIN                                                  | IG THIS REPORT.                                                         |                                                                                                    |
| For Official Use Only                                                                                                    | 1. FILE NUMBER                                                                                | 2. PERIOD COVERED<br>MO DA                                                                                                | Y YEAR                                                               | 3 (a) AMENDED - If this is<br>here:                                     | s an amended report, check                                                                                                    |
|                                                                                                    | 019.095                                                                                       | From 07/01/200                                                                                                    | 5                                                                    | (b) HARDSHIP - If filing                                                | under the hardship                                                                                                    |
| E                                                                                                    | 015-065                                                                                       | Through 06/30/200                                                                                                    | 6                                                                    | procedures, check here<br>(c) TERMINAL - If this is                     | ;<br>a forminal report, check here:                                                                                               |
| 4 AFEILIATION OF ORGANIZATIO                                                                                                    | IN NAME                                                                                       |                                                                                                    | 8 MAILING ADDRESS                                                    | (c) TERMINAL - II Mist                                                  | s a terminai report, crieck nere.                                                                                                 |
| PLUMBERS AFL-CIO                                                                                                    |                                                                                               |                                                                                                    | First Name                                                           | s ( type of print in capital woons                                      | Last Name                                                                                                    |
| 5. DESIGNATION (Local, Lodge, et                                                                                                  | s.)                                                                                           | 6. DESIGNATION NUMBER                                                                                                    | JAMES                                                                |                                                                         | SULLIVAN                                                                                                    |
| LOCAL UNION                                                                                                    |                                                                                               | 130                                                                                                    | P.O. Box - Building an                                               | d Room Number                                                           |                                                                                                    |
| 7. UNIT NAME (if any)                                                                                                    |                                                                                               |                                                                                                    |                                                                      |                                                                         |                                                                                                    |
|                                                                                                    |                                                                                               |                                                                                                    | Number and Street                                                    |                                                                         |                                                                                                    |
|                                                                                                    |                                                                                               |                                                                                                    | 1340 WEST WAS                                                        | HINGTON BLVD                                                            |                                                                                                    |
| 9. Are your organization's re                                                                                                    | cords kept                                                                                    | rohat                                                                                                    | III III                                                              |                                                                         |                                                                                                    |
| provide address in heritos.                                                                                                    |                                                                                               | his form has passed the validati                                                                                          | on check. Validations on                                             | h chark to make sure                                                    | ZIP Code + 4                                                                                                    |
|                                                                                                    | Ų į                                                                                           | ata has been entered properly i                                                                                           | in the form, but there ca                                            | uld still be reporting                                                  | 60607-1936                                                                                                    |
| 69. ADDITIONAL INFORMA                                                                                                    | TION (Text h                                                                                  | es been filled out according to b                                                                                         | he requirements.                                                     | ener                                                                    | al Additional Information" button                                                                                                 |
|                                                                                                    | r.                                                                                            | Rease dick on a signature field t                                                                                         | to sign.                                                             |                                                                         |                                                                                                    |
|                                                                                                    |                                                                                               |                                                                                                    |                                                                      |                                                                         |                                                                                                    |
|                                                                                                    |                                                                                               |                                                                                                    |                                                                      |                                                                         |                                                                                                    |
|                                                                                                    |                                                                                               |                                                                                                    |                                                                      | OK                                                                      |                                                                                                    |
|                                                                                                    |                                                                                               |                                                                                                    |                                                                      |                                                                         |                                                                                                    |
|                                                                                                    |                                                                                               |                                                                                                    |                                                                      |                                                                         |                                                                                                    |
|                                                                                                    |                                                                                               |                                                                                                    |                                                                      |                                                                         |                                                                                                    |
|                                                                                                    |                                                                                               |                                                                                                    |                                                                      |                                                                         |                                                                                                    |
|                                                                                                    |                                                                                               |                                                                                                    |                                                                      |                                                                         |                                                                                                    |
|                                                                                                    |                                                                                               |                                                                                                    |                                                                      |                                                                         |                                                                                                    |
| Each of the undersigned, duly authority                                                                                           | rized officers of the above i                                                                 | alcor organization, deolares, un                                                                                          | der penalty of perjury or                                            | d other applicable penalties of                                         | aw, that all of the information submitted                                                                                         |
| Each of the undersigned, duly authors<br>this report including the information<br>and complete. (See Section Vion p               | rized officers of the above i<br>contained in any accompa-<br>enaties in the instructions.)   | abor organization, declares, un<br>tying documents) has been ex                                                           | der penalty of perjury or<br>amined by the signatory                 | d other opplicable penalties of l<br>and is, to the loest of the unders | aw, that all of the information submitted<br>igned's knowledge and belief, brue, com                                              |
| Each of the undersigned, duly authors report (including the information<br>and complete. (See Section VI on p                     | rized officers of the above i<br>contained in any accompa-<br>enalties in the instructions.)  | abor organization, deolares, un<br>tying documents) has been exc                                                          | der penalty of perjury ar<br>amined by the signatory                 | d other applicable penalties of<br>and is, to the best of the unders    | aw, that all of the information submitted<br>igned's knowledge and belief, true, corn                                             |
| Each of the undersigned, duly authors report (including the information<br>and complete. (See Section VI on p                     | viced officers of the above is<br>contained in any accompan-<br>enaties in the instructions.) | abor organization, deolares, un<br>nying documents) has been exi<br>PRESIDENT                                             | der penalty of perjury or<br>amined by the signatory<br>71. SIGNED:  | d other applicable penalties of<br>and is, to the best of the unders    | aw, that all of the information submitted<br>grad's knowledge and belief, true, com<br>TREASURE                                   |
| Each of the undersigned, duly auth<br>this report (including the information<br>and complete. (See Section VI on p<br>70. SISNED: | rized officers of the okove i<br>contained in any accompa-<br>enalties in the instructions.)  | abor organization, deolares, un<br>nying documents) has been exi<br>PRESIDENT<br>(if other title, set<br>instructions, s) | der penalty of perjury ar<br>amined by the signatory<br>71. SIGNED:t | d other applicable penalties of<br>and is, to the best of the unders    | aw, that all of the information submitted<br>igned's knowledge and belief, bue, com<br>TREASURE<br>(if other the<br>instructions. |

Una FLECHA ROJA (magnetic) aparecerá encima de los campos de firma 70 (President) (Presidente) y 71 (Treasurer) (Tesorero).

#### ¿NO LOGRA VALIDARSE SU FORMULARIO?

Consulte el documento Form User Guide (Guía del usuario del formulario) disponible desde la página de teledescarga del formulario (http://www.dol.gov/esa/olms\_org.htm) afín de obtener ayuda. Si requiere más ayuda, póngase en contracto con el Centro de apoyo de LM, marcando el 1-866-401-1109.

#### **MARCAS DE FIRMAS**

Antes de pulsar la flecha roja con el fin de adjuntar su firma digital, introduzca su número de teléfono en el campo de número de teléfono. Nota: La fecha quedará automáticamente introducida durante el proceso de firma.

1. Pulse sobre la FLECHA ROJA (mean) para el campo donde se ubicará su firma.

| This report is mandator                                                          | ry under P.L. 86-257, as am                                                                                            | ended. Failure to comply may re                                                                                                    | sult in criminal prosecuti                                                                                  | ion, fines, or civil penalties as provid                                                   | iedloy 29 U.S.C. 439 or 44                | iā.                                                                                           |
|----------------------------------------------------------------------------------|----------------------------------------------------------------------------------------------------|----------------------------------------------------------------------------------------------------|----------------------------------------------------------------------------------------------------|--------------------------------------------------------------------------------------------|-------------------------------------------|-----------------------------------------------------------------------------------------------|
|                                                                                  | READ                                                                                                    | THE INSTRUCTIONS CAREFU                                                                                                    | LLY BEFORE PREPARI                                                                                          | NG THIS REPORT.                                                                            |                                           |                                                                                               |
| For Official Use Only                                                            | 1. FILE NUMBER                                                                                                    | 2. PERIOD COVERED<br>MO DA<br>From 07/01/200                                                                                                    | W YEAR                                                                                                    | <ol> <li>(a) AMENDED - If this is<br/>here:</li> <li>(b) HARDSHIP - If filing</li> </ol>   | s an amended report<br>under the hardship | t, check                                                                                      |
| E                                                                                | 019-085                                                                                                    | Through 06/30/200                                                                                                    | 6                                                                                                    | (c) TERMINAL - If this is                                                                  | :<br>s a terminal report, cl              | heck here:                                                                                    |
| 4. APPILIATION OR ORGANIZATION                                                   | NNAME                                                                                                    |                                                                                                    | 8. MAILING ADDRES                                                                                           | S (Type or print in capital latters)                                                       |                                           |                                                                                               |
| PLUMBERS AFL-CIO                                                                 |                                                                                                    |                                                                                                    | First Name                                                                                                  |                                                                                            | Last Name                                 |                                                                                               |
| 5. DESIGNATION (Local, Lodge, etc.                                               | J                                                                                                    | 6. DESIGNATION NUMBER                                                                                                    | JAMES                                                                                                    |                                                                                            | SULLIVAN                                  |                                                                                               |
| LOGAL UNION                                                                      |                                                                                                    | 130                                                                                                    | P.O. Box - Building a                                                                                       | nd Room Number                                                                             |                                           |                                                                                               |
| 7. UNIT NAME (If any)                                                            |                                                                                                    |                                                                                                    |                                                                                                    |                                                                                            |                                           |                                                                                               |
|                                                                                  |                                                                                                    |                                                                                                    | Number and Street                                                                                           |                                                                                            |                                           |                                                                                               |
|                                                                                  |                                                                                                    |                                                                                                    | 1340 WEST WAS                                                                                               | SHINGTON BLVD                                                                              |                                           |                                                                                               |
| 9 Are your generizations and                                                     | ords kard at its mailes                                                                                                | a oddross2 (if the !                                                                                                    | City                                                                                                    |                                                                                            |                                           |                                                                                               |
| <ol> <li>Are your organization's rec<br/>provide address in Item 69.1</li> </ol> | oros kepi ai its mailin                                                                                                | gladoressizi (in mol."                                                                                                    | CHICAGO                                                                                                    |                                                                                            |                                           |                                                                                               |
| ,,                                                                               |                                                                                                    |                                                                                                    | C4. /                                                                                                    |                                                                                            | 20.0-1-14                                 |                                                                                               |
|                                                                                  |                                                                                                    |                                                                                                    | State                                                                                                    |                                                                                            | ZIP Code + 4                              |                                                                                               |
| 69. ADDITIONAL INFORMAT                                                          | 10N (Text entered wil                                                                                                  | I appear on last page of                                                                                                    | form. To enter co                                                                                           | mments, press the "Genera                                                                  | 60607-1936                                | tion" button.)                                                                                |
| 69. ADDITIONAL INFORMAT                                                          | ION (Text entered will<br>look officers of the above is<br>contained in any accompan-<br>nation in the instructions.). | ator organization, declares, un<br>nying documental has been ex-                                                                                                    | form. To enter con<br>form. To enter con<br>der penalty of perjury<br>amined by the signal<br>71. SIGNED:   | mments, press the "Genera<br>of applicatie penaties of b<br>tis, to the best of the unders | av, that all of the informati             | tion" button. )<br>tion submitted in<br>rief, true, correct                                   |
| Each of the unders Information and complete. (See Sector V) on per               | ION (Text entered will<br>look officers of the above is<br>contained in any accompan-<br>nation in the instructions.). | ator organization, declares, un<br>nying documental has been ex-<br>pressible to the second second | form. To enter con<br>form. To enter con<br>adver penalty of perjury<br>amined by the signal<br>71. SIGNED: | mments, press the "Genera<br>model of the sector of the unders                             | av, that all of the informat              | tion" button. )<br>tion submitted in<br>rief, bue, correct<br>(Fother tite, se<br>instructore |

TÍTULOS: PUEDEN cambiarse en el formulario al realzar y escribir por encima del texto existente a la derecha de los campos de firma 70 y 71. Se ruega tome nota de que el sistema le pedirá que explique el cambio de título en la sección Additional Information (Información Adicional) del formulario.

FECHAS: NO PUEDEN añadirse manualmente. La fecha quedará automáticamente introducida en el informe durante el proceso de firma.

NÚMERO DE TELÉFONO: Puede teclear el número de teléfono pulsando sobre el campo de número de teléfono en los campos de firma 70 y 71 antes de adjuntar sus firmas digitales.

#### MENSAJE DE CERTIFICATION DE INFORME / FIRMA

El hecho de aplicar su firma de ACES al Informe LM inicia el proceso de certificación.

Seleccione el botón "Continue Signing" (Seguir firmando) cuando se lo pida el sistema una vez que se ha ejecutado el proceso de Verificación de firma anteriormente mencionado.

| This report is mandator                                                                           | y under P.L. 85-257, as am                                                                                                    | ended. Failure to comply may re                                                                                                    | SUIT IN CHIGANIZATIONS IN<br>SUIT IN CRIMINAL PROSPOSITION                                                                                                    | fines, or civil penalties as provid                                                                               | ied by 29 U.S.C. 439 or 440                                                                                          |                                                                                      |
|---------------------------------------------------------------------------------------------------|----------------------------------------------------------------------------------------------------|----------------------------------------------------------------------------------------------------|----------------------------------------------------------------------------------------------------|----------------------------------------------------------------------------------------------------|----------------------------------------------------------------------------------------------------|--------------------------------------------------------------------------------------|
|                                                                                                   | READ                                                                                                    | THE INSTRUCTIONS CAREFU                                                                                                    | LLY BEFORE PREPARING                                                                                                    | THIS REPORT.                                                                                                    |                                                                                                    |                                                                                      |
| For Official Use Only                                                                             | 1. FILE NUMBER                                                                                                    | 2. PERIOD COVERED<br>MO DA<br>From 07/01/200                                                                                                    | и утеан <sup>3.</sup> (<br>15 (                                                                                                    | (a) AMENDED - If this is<br>here:<br>(b) HARDSHIP - If filing                                                     | s an amended report,<br>under the hardship                                                                           | check [                                                                              |
| E                                                                                                 | 019-005                                                                                                    | Through 05/30/200                                                                                                    | 6                                                                                                    | procedures, check here:<br>(c) TERMINAL - If this is                                                              | :<br>a terminal report <u>.</u> ch                                                                                   | eck here: D                                                                          |
| 4. AFFILIATION OR ORGANIZATION                                                                    | NAME                                                                                                    |                                                                                                    | 6. MAILING ADDRESS (1                                                                                                    | Type or print in capital leiters)                                                                                 |                                                                                                    |                                                                                      |
| PLUMBERS AFL-CIO                                                                                  |                                                                                                    |                                                                                                    | First Name                                                                                                    |                                                                                                    | Last Name                                                                                                    |                                                                                      |
| 5. DESIGNATION (Local, Lodge, etc.)                                                               | )                                                                                                    | 6. DESIGNATION NUMBER                                                                                                    | JAMES                                                                                                    |                                                                                                    | SULLIVAN                                                                                                    |                                                                                      |
| LOCAL UNION                                                                                       |                                                                                                    | 130                                                                                                    | P.O. Box - Building and F                                                                                                    | Room Number                                                                                                    |                                                                                                    |                                                                                      |
| 7. UNIT NAME (if any)                                                                             |                                                                                                    |                                                                                                    | 1                                                                                                    |                                                                                                    |                                                                                                    |                                                                                      |
|                                                                                                   |                                                                                                    |                                                                                                    | Number and Street                                                                                                    |                                                                                                    |                                                                                                    |                                                                                      |
|                                                                                                   |                                                                                                    |                                                                                                    | 1340 WEST WASHI                                                                                                    | NGTON BLVD                                                                                                    |                                                                                                    |                                                                                      |
|                                                                                                   |                                                                                                    |                                                                                                    | City                                                                                                    |                                                                                                    |                                                                                                    |                                                                                      |
| <ol> <li>Are your organization's record</li> </ol>                                                | Document is Not                                                                                                    | Certified                                                                                                    |                                                                                                    |                                                                                                    | 1                                                                                                    |                                                                                      |
|                                                                                                   | 🔥 Vou are a                                                                                                    | shout to apply the first Digital Si                                                                                                    | ignature to this document.                                                                                                    |                                                                                                    | ZIP Code + 4<br>60607-1936                                                                                           |                                                                                      |
| 69. ADDITIONAL INFORMATI                                                                          | ION Vou are a<br>D you re a<br>author's i<br>e.<br>u' you are<br>author's i<br>e.<br>u' you are<br>author's i<br>e.<br>u' you are<br>author's i<br>e.<br>Carbitying | bout to apply the first Digital S<br>ceived this document from some<br>content. Unless you receive this<br>select this document, you may<br>spital Signature. If unauthorized<br>Signature reliber tradicated.<br>Continue S                                                                                                    | ignature to this document.<br>some size, it could have bee<br>is file from a truster render,<br>want to aver of ying or<br>is d hange<br>lighting<br>Centify Docu                                                                                           | n altered without the<br>you may not want to sign<br>greature instead of 4<br>mitted document, the<br>mant Cancal | ZP Code + 4<br>60607-1936<br>Additional Informatio                                                                   | on" button. }                                                                        |
| Each of the undersigned, duly authors<br>this report including the information of<br>and complete | ION Vou are a<br>Dryou re-<br>author's i<br>e.<br>u' you ce<br>regular D<br>Certifying                                                                              | bout to apply the first Digital S<br>solved this document from some<br>content. Unless you receive this<br>original Signature. If unauthorized<br>(Signature reliber invalidated,<br>Signature reliber invalidated,<br>Continue S<br>Roor organization, dealarse, un<br>yoing documents) has been exis<br>PRESIDENT<br>(Ordher tills, see<br>(Stratuce) | ignature to this document.<br>some else, it could have been<br>so it is from a truster vender,<br>want to approve the truster vender,<br>adde to a Ce<br>agring<br>Cartify Document<br>of the signatory and a<br>amined by the signatory and<br>T1. SHGNED: | n abared without the<br>you may not want to sign<br>tigneture instead of a<br>rant Cancal                         | ZIP Code + 4<br>60607-1936<br>Additional Information<br>aw, that all of the information<br>gned's knowledge and beli | on" button.)<br>on submitted in<br>ef, bue, conect<br>TREASLIRER<br>(F other tile, s |

Aparece la ventana Digital Signature Selection (Selección de firma digital).

Ubique su certificado de ACES que enumera "DST/ACES Unaffiliated or Business Representative...." (Representante comercial o sin afiliación de DST/ACES).

- 1. Seleccione con el fin de realzar su ID DST/ACES.
- 2. Seleccione OK.

Aparece la ventana Apply Signature to Document (Aplique la firma al documento).

- Introduzca su contraseña (PASSWORD) si se lo pide el sistema. Si no se acuerda de su contraseña, DEBE ponerse en contacto con IdenTrust, marcando el 1-888-339-8904.
- Seleccione SIGN AND SAVE AS (Firmar y guardar como) para proseguir. Esta opción le ayuda a limpiar el formulario así como cualquier otro objeto tales como páginas adicionales e innecesarias que ya no requiere el archivo. También verifica el formulario en caso de que existan anomalías y reduce el gran tamaño del archivo.

| representation in the second                                                                                                  | TOTAL ANNUAL RECI                                                                                                    | EIFTS AND LABOR ORGANIZATION                                                                                                    | IN IN TRUSTEESHIP                                                                                                    | and the TR II is a second second                                                                                 |
|----------------------------------------------------------------------------------------------------|----------------------------------------------------------------------------------------------------|----------------------------------------------------------------------------------------------------|----------------------------------------------------------------------------------------------------|----------------------------------------------------------------------------------------------------|
|                                                                                                    | READ THE INSTRUCT                                                                                                    | TONS CAREFULLY REPORT FREEMA                                                                                                    | INCOMENTATION OF DESIGNATION OF DESIGNATIONO OF DESIGNATIONO OF DESIGNATIONO OF DESIGNATIONO OF DESIGNATIONO OF DESIGNATIONO OF DESIGNATIONO OF DESIGNATIONO OF DESIGNATIONO OF DESIGNATIONO OF DESIGNATIONO OF DESIGNATIONO OF DESIGNATIONO OF DESIGNATIONO OF DESIGNATIO | 000109.2210.32.5. 438 Bi 642                                                                                     |
| FOLCHINA USE CON                                                                                                    | 1 FUE NUMBER 7 PERC                                                                                                    | TOCOMENTS OF THE PROPERTY OF THE PROPERTY OF T | 1 (n) AMENDED HINK                                                                                                    | r an amended report chack                                                                                        |
| i o onaz ov orij                                                                                                    |                                                                                                    | NO DAY YEAR                                                                                                    | here:                                                                                                    | s an americeu report, check                                                                                      |
|                                                                                                    | A A Menalment in Decrement                                                                                                    | at .                                                                                                    |                                                                                                    | under the hardship                                                                                               |
| E                                                                                                    |                                                                                                    |                                                                                                    |                                                                                                    | a terminal report inherik kerer                                                                                  |
| A LINE INTICAL DE DECAMPTAT                                                                                                   | propieto the signing pro-                                                                                                    | case, you must apply the Digital Signal                                                                                                    | ture to the document by saving                                                                                                    | a minina report, crieto nere                                                                                     |
| ELIMPEDS AEL/OD                                                                                                    | schement. In case your                                                                                                    | need to later make changes to the ong<br>ov of the document by cirking Sgn ar                                                                                                    | ginal, it is recommended that<br>d Save As                                                                                                    | Lost Name                                                                                                    |
| PLOWBERS AFLICIO                                                                                                    |                                                                                                    |                                                                                                    | a ports roc                                                                                                    | SLEEDVAN                                                                                                    |
| LOCAL UNION                                                                                                    | do do                                                                                                    |                                                                                                    |                                                                                                    | JOCEDINA                                                                                                    |
| T UNIT DAME (Family                                                                                                    | Signing as James Dears                                                                                                    |                                                                                                    | Slow Digital 30                                                                                                    |                                                                                                    |
| CONTRACTORY                                                                                                    |                                                                                                    |                                                                                                    |                                                                                                    |                                                                                                    |
|                                                                                                    | Content Essenand                                                                                                    |                                                                                                    |                                                                                                    |                                                                                                    |
|                                                                                                    | Essent for Signing Document:                                                                                                    | (select or edit)                                                                                                    |                                                                                                    |                                                                                                    |
| 9. Are your organization's r                                                                                                  | ecords +++                                                                                                    |                                                                                                    | *                                                                                                    |                                                                                                    |
| provide address in Item 69.                                                                                                   | ·                                                                                                    |                                                                                                    |                                                                                                    | ZIP Code + 4                                                                                                    |
|                                                                                                    | Show Options >>                                                                                                    | 1                                                                                                    |                                                                                                    | 50607-1936                                                                                                    |
|                                                                                                    |                                                                                                    |                                                                                                    |                                                                                                    |                                                                                                    |
| 69. ADDITIONAL INFORM                                                                                                    | ATION                                                                                                    | Sex and Sever Ac                                                                                                    | n and Save                                                                                                    | Additional information" butto                                                                                    |
|                                                                                                    |                                                                                                    |                                                                                                    | $\land$                                                                                                    |                                                                                                    |
| Each of the undersigned, duly suit                                                                                            | vorized officers of the above labor organization                                                                                   | n, declares, under penalty of perjary                                                                                                    | and other applicable penalties of                                                                                                    | ay, that all of the information submitter                                                                        |
| Each of the undersigned, duty and<br>this report directions the informatic<br>and complete, Gale Section VI an<br>30. SIGNED. | torzed officers of the above labor organization<br>in contained in any accompanying documents<br>penetise in the instructions.)    | r, declares, under panalty of person<br>s) has been examined by the signator<br>mession 71. Signation                                                                                                    | and other applicable penalties of<br>y and is, to the kest of the under                                                                                                    | aw, that all of the information submitte<br>laned's knowledge and liefer, two, or<br>TREASURY                    |
| Each of the undersigned, duty suit<br>this report including the information<br>and complete. [See Section VI an<br>70. SIGNED | torized offsets of the above labor organization<br>in contained in any decompanying documents<br>parentifies in the instructions.) | n, decimes, under penalty of perjany<br>s) has been examined by the signator<br>negs pennt 71. SIGNED:<br>fother Site, see                                                                                                    | and other applicable penaties of<br>y and is, to the kest of the under                                                                                                    | aw, that all of the information submitte<br>gared's knowledge and likelef, ture, our<br>THEAGURY<br>(if other 55 |

Aparece la ventana SAVE AS (Guardar como).

A partir de la ventana SAVE AS, ubique:

SAVE IN (Guardar en) en la parte superior de la ventana. *Esto es dónde se guardará el informe LM en su ordenador*.

FILE NAME (Nombre del archivo) en la parte inferior de la ventana. *Cerciórese de que éste es el nombre de archivo que usted desea para guardar su informe LM*.

|                                           |                                        | MEAD                                           | THE INSTRUCTION OF      | WEPULLY BEFORE PRE        | PARING THIS REPORT.                                                  |                                              |
|-------------------------------------------|----------------------------------------|------------------------------------------------|-------------------------|---------------------------|----------------------------------------------------------------------|----------------------------------------------|
| For Official                              | Use Only                               | 1. FILE NUMBER                                 |                         | DAY YEAR                  | <ol> <li>(a) AMENDED - If this is<br/>here</li> </ol>                | s an amended report, check                   |
| Sove As                                   |                                        |                                                |                         | ? 🔀                       | (b) HARDSHIP - If filing<br>procedures, check here                   | under the hardship                           |
| Sava ja                                   | Depktop                                |                                                | ■ ○ ☆ □                 | • 🖃 •                     | (C) TERMINAL - IT this in<br>RESS (Type or print in rapital letters) | s a terminal report, check here; L.          |
|                                           | Wy Document                            | nts.                                           |                         | Shortout to if            |                                                                      | Last Name                                    |
| My Revent                                 | My Notwork                             | Placeo                                         |                         |                           | e and Ropen Namber                                                   | SULLIVAN                                     |
| COMPRIME TO A                             | Access 200                             | reand Reports For Durinies                     |                         |                           |                                                                      |                                              |
|                                           | Copyrifin 20                           | DI_R<br>sheef11                                |                         |                           | n.                                                                   |                                              |
| Dewoop                                    | Z Janes Dear                           | Sgnebure Test UPPorts                          |                         |                           | RONING TON DEVU                                                      |                                              |
|                                           | 20LM2, IM2-16<br>20LM2, 515-11         | 6<br>19                                        |                         |                           |                                                                      |                                              |
| My Documents                              | Merseek Of                             | Fite Access 2003 Step By Ste<br>More Taxy 2004 | p (2004)                |                           |                                                                      | ZIP Code +4<br>50607-1836                    |
| -                                         | Shoto£ (2)                             | ta Janee                                       |                         |                           | comments pract the Manar                                             | al Additional information ( instead )        |
|                                           | Sharbait to                            | Firvortes<br>UN-2                              |                         |                           | connents, press ne oeres                                             | a valatona momator buton.)                   |
| My Computer                               | (¢)                                    |                                                |                         |                           |                                                                      |                                              |
|                                           | File pane:                             | Janes Dean Signature T                         | ent UNIFonti            | iave 1                    |                                                                      |                                              |
| NyNetwork                                 | 5 але аз јурк:                         | Adube PDF Files (".pdt                         |                         | Cancel                    |                                                                      |                                              |
|                                           |                                        |                                                |                         |                           | 4                                                                    |                                              |
|                                           |                                        |                                                |                         |                           |                                                                      |                                              |
|                                           |                                        |                                                |                         |                           |                                                                      |                                              |
| Each of the update                        | inned disk out                         | official efficiency of the phone is            | tor constructor. And in | as updat papality of part | incard other available papelites of i                                | an that all of the information as booling in |
| this report (include<br>and complete, ree | g fre information<br>e Section 11 an p | enables in the instructures.)                  | ying documenta) hea le  | on examined by the sign   | solory and is, to the kest of the unders                             | igned's lawwiedge and selief, two, some      |
| -                                         |                                        |                                                |                         |                           |                                                                      |                                              |
| 70. SIGNED:                               |                                        |                                                | PRESIDE:                | NT 71. SKONED:            |                                                                      | TREASURER                                    |

Esto es el archivo y la ubicación de su informe LM. A menos de que usted cambie el nombre, debe ser el mismo que el de la versión anterior que se guardó en esta ubicación.

- 1. Oprima SAVE (Guardar) para iniciar el proceso de salvaguardia.
- 2. Selecciones YES (Sí) para reemplazar y guardar el archivo. Este proceso puede requerir unos cuantos minutos conforme al tamaño de su archivo.

## 4.2 APLICACIÓN DE LA SEGUNDA FIRMA EN EL INFORME

Ha logrado aplicar la primera firma digital en el informe LM y la guardó en la zona designada del disco duro de su ordenador (local o C:/).

Para aplicar la firma del segundo oficial solamente es necesario repetir los pasos de la página 8 con el título "Marcas de firma".

A continuación siguen situaciones que podrían ocurrirle mientras intenta adjuntar una segunda firma en su Informe LM, así como soluciones:

| SITUACIONES:            | CÓMO APLICAR LA FIRMA:                                     |
|-------------------------|------------------------------------------------------------|
| Ambos firmantes         | Dado que ambas firmas en el Informe LM se hallan           |
| comparten un            | instaladas en un mismo ordenador, cada oficial puede       |
| ordenador               | aplicar su firma por separado.                             |
|                         |                                                            |
| Los dos firmantes están | CD-ROM                                                     |
| en ordenadores          | Guarde el Informe LM completado en un CD de escritura      |
| separados y/o en        | y entreguelo y envielo al segundo firmante.                |
| ubicaciones distintas   | es necesario que el segundo infinante guarde el arcinvo    |
|                         | firma                                                      |
|                         |                                                            |
|                         | UNIDAD FLASH                                               |
|                         | Guarde el Informe LM completado en una unidad flash        |
|                         | para entregar al segundo firmante.                         |
|                         | Es necesario que el segundo firmante guarde el archivo     |
|                         | en su ordenador antes de intentar de adjuntar la segunda   |
|                         | firma.                                                     |
|                         | RED DE OFICINA COMPARTIDA                                  |
|                         | Cada firmante debe guardar el Informe LM completado        |
|                         | en su desktop antes de intentar de adjuntar su firma       |
|                         | digital y reemplazar después el informe en el drive de red |
|                         | compartida. Los usuarios no podrán firmar digitalmente     |
|                         | el Informe LM 'a través' de una red compartida.            |
|                         |                                                            |
|                         | CORREO ELECTRÓNICO                                         |
|                         | No se recomienda enviar por correo electrónico un          |
|                         | Informe LM si su tamaño es de 4MB o mayor. La              |
|                         | mayoría de servidores de correo electrónico no son         |
|                         | capaces de transmitir grandes informes de tipo LM entre    |
|                         | minantes sin danar o corromper el archivo.                 |
| 1                       |                                                            |

CÓMO APLICAR LA FIRMA.

#### **MENSAJES, SÍMBOLOS Y SIGNIFICADOS**

Los símbolos y mensajes que puedan aparecer una vez que usted aplica su firma digital al Informe LM serán mensajes de Adobe Reader y pueden no tratar de la firma en si. Su firma será validada y verificada durante el proceso de presentación.

| TATIN MAN | Icono "Listo para firmar"     | Encima de los campos de<br>firma 70 y 71, indica la<br>presencia de un campo de<br>firma vacío.                                                                                                    |
|-----------|-------------------------------|----------------------------------------------------------------------------------------------------|
| A         | Icono "Marca de comprobación" | Indica que la firma es válida                                                                                                    |
|           | Señal de advertencia          | Indica que el documento ha<br>sido modificado después de<br>añadirse la firma. Esto no<br>significa que hay un cambio<br>en el documento sino la<br>firma desaparecería, pero<br>suele ocurrir una vez que se<br>aplica la segunda firma. |
| 2         | Punto de interrogación        | Indica que no fue posible<br>verificar la firma. Esta firma<br>sigue siendo válida pero no<br>puede verificarse hasta<br>después de presentar el<br>documento.                                                                            |
| X         | "X" rojo                      | Indica que la firma no es<br>válida Póngase<br>inmediatamente en contacto<br>con su representante de<br>firmas digitales.                                                                                                    |

Si tiene más preguntas o dudas, se ruega llame al centro de apoyo telefónico de LM (LM Support Call Center) marcando el 1-866-401-1109 para obtener ayuda.

#### 5. PRESENTACIÓN DE LA INFORME LM COMPLETADOS Y FIRMADOS A LA OFICINA OLMS

Una vez aplicadas las dos firmas digitales requeridas en su Informe LM completado, puede proseguir con la presentación electrónica a la oficina OLMS.

Pulse sobre el botón SUBMIT (Presentar) al pie de la página 1 del informe y el sistema lo llevará a la página Internet "Upload Form" (Telecargar el formulario). Siga las instrucciones de la página para ejecutar el proceso de presentación electrónica. Si su informe se presenta exitosamente, usted recibirá un comprobante que deberá imprimir y conservar con sus documentos. Si se rechaza su informe, recibirá un resumen de errores detallando el o los sistema(s) que se deben corregir afín de completar su presentación exitosamente.

Si tiene cualquier pregunta relacionada con la aplicación de firmas electrónicas y los mensajes de error radicados en el Informe LM, se ruega póngase en contacto con el centro de apoyo telefónico de LM (LM Support Call Center) marcando el 1-866-401-1109 ó con el centro de ayuda (Help Desk) de IdenTrust marcando el número gratis 1-888-339-8904.

#### 6. PROBLEMAS COMUNES Y RECOMENDACIONES

A continuación se halla una lista de problemas relacionados con la firma y las soluciones que pueden serle de ayuda si es necesario.

| Problema                           | Explicación (si aplica)       | Recomendación                                      |
|------------------------------------|-------------------------------|----------------------------------------------------|
| No logra adquirir el certificado y | El funcionario firmante no    | Póngase en contacto con IdenTrust, marcando        |
| la firma porque no hay suficiente  | tiene tarjeta de crédito.     | el 1-888-339-8904 para indagar acerca de la        |
| documentación personal.            |                               | adquisición de un certificado ACES mediante        |
|                                    |                               | una orden de compra.                               |
| Todavía no ha comprado el          |                               | Es posible adquirir un certificado ACES con        |
| certificado.                       |                               | IdenTrust en:                                      |
|                                    |                               | http://www.identrust.com/dol/index.html            |
|                                    |                               | Se ruega permita que transcurran 5 a 7 días        |
|                                    |                               | laborales para que se termine el proceso de        |
|                                    |                               | adquisición.                                       |
| Se olvidó la contraseña.           |                               | Llame al centro de ayuda de IdenTrust,             |
|                                    |                               | marcando el 1-888-339-8904.                        |
| La firma desaparece.               |                               | Consulte las instrucciones de la página 3 de       |
|                                    |                               | esta guía para asegurarse de que la instalación    |
|                                    |                               | del certificado y de la firma digital es correcta. |
|                                    |                               |                                                    |
|                                    | Error de validació            | n                                                  |
| Diferencia en el saldo de efectivo | Existe un problema con sus    | Consulte la guía del usuario LM disponible en      |
| del Inicio/Final de año.           | cifras de Inicio y/o Final.   | la página de telecarga del formulario              |
|                                    |                               | http://www.dol.gov/esa/olms_org.htm                |
| Página de resumen de errores       | Existen elementos en el       | Consulte la guía del usuario LM disponible en      |
| (Error Summary Page, o ESP por     | Informe LM que deben          | la página de telecarga del formulario              |
| sus siglas en inglés).             | corregirse.                   | http://www.dol.gov/esa/olms_org.htm                |
|                                    |                               |                                                    |
|                                    | Error de presentaci           | ón                                                 |
| Fallo en la validación del         | - El certificado no es        | Póngase en contacto con IdenTrust acerca de la     |
| firmante.                          | DST/ACES                      | adquisición de un certificado ACES visitando       |
|                                    | - El certificado ha vencido   | http://www.identrust.com/dol/index.html            |
|                                    | - El certificado ha sido      |                                                    |
|                                    | revocado                      |                                                    |
| El formulario fue rechazado por    | - El formulario no ha sido    | Elimine la firma (pulse derecha sobre la firma     |
| no hallarse correctamente          | validado antes de firmarse.   | + eliminar la firma) y siga después las            |
| validado y firmado.                | - No se utilizaron los campos | instrucciones para validar el formulario en la     |
|                                    | 70 y 71 para firmar el        | página 6 de esta guía.                             |

Compre un certificado ACES para el segundo

http://www.identrust.com/dol/index.html

oficial visitando

formulario.

segunda firma.

Su formulario solamente tiene

una firma con certificación

DST/ACES y exige una

Formulario rechazado porque no

tiene dos firmas.

#### 7. OBTENER APOYO

Department of Labor Office of Labor-Management Standards (OLMS) 200 Constitution Avenue, NW, Room N-5609 Washington, DC 20210

| Centro de Apoyo Telefónico LM        | Apoyo Técnico para Informes LM<br>Incluyendo ayuda para completar<br>el formulario y adjuntar firmas digitales.   | 1-866-401-1109 |
|--------------------------------------|----------------------------------------------------------------------------------------------------|----------------|
| Sala de Divulgación Pública en Línea | Para ver/imprimir copias de informes<br>presentados para el año 2000 y posteriores<br>http://www.unionreports.gov |                |
| Sala de Divulgación Pública          | Para solicitar copias de informes<br>presentados anteriormente.                                                   | 202-693-0125   |
| Sitio Internet de la oficina OLMS    | http://www.olms.dol.gov                                                                                           |                |
| Sitio Internet de IdenTrust          | http://www.identrust.com/dol/index.html                                                                           |                |